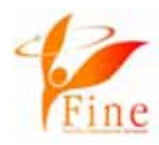

1

# Fine祭り2021 ZOOM参加説明書 (スマホ・タブレットで参加)

### 10月17日(日)

#### NPO法人Fine主催Fine祭り2021にご参加の皆様へ。

• ZOOMのご利用が初めての方は、こちらの説明書にある方法でアクセスしてください。

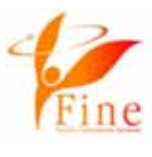

## スマホ、タブレットで、Fine祭り2021@ZOOMに参加する方法です。

 参加のみの場合、ZOOMのアカウント登録は必要ありません。
スマホ、タブレットで初めてZOOMを利用する方は、最新のZOOMのアプリ ケーションをあらかじめインストールしておきましょう!

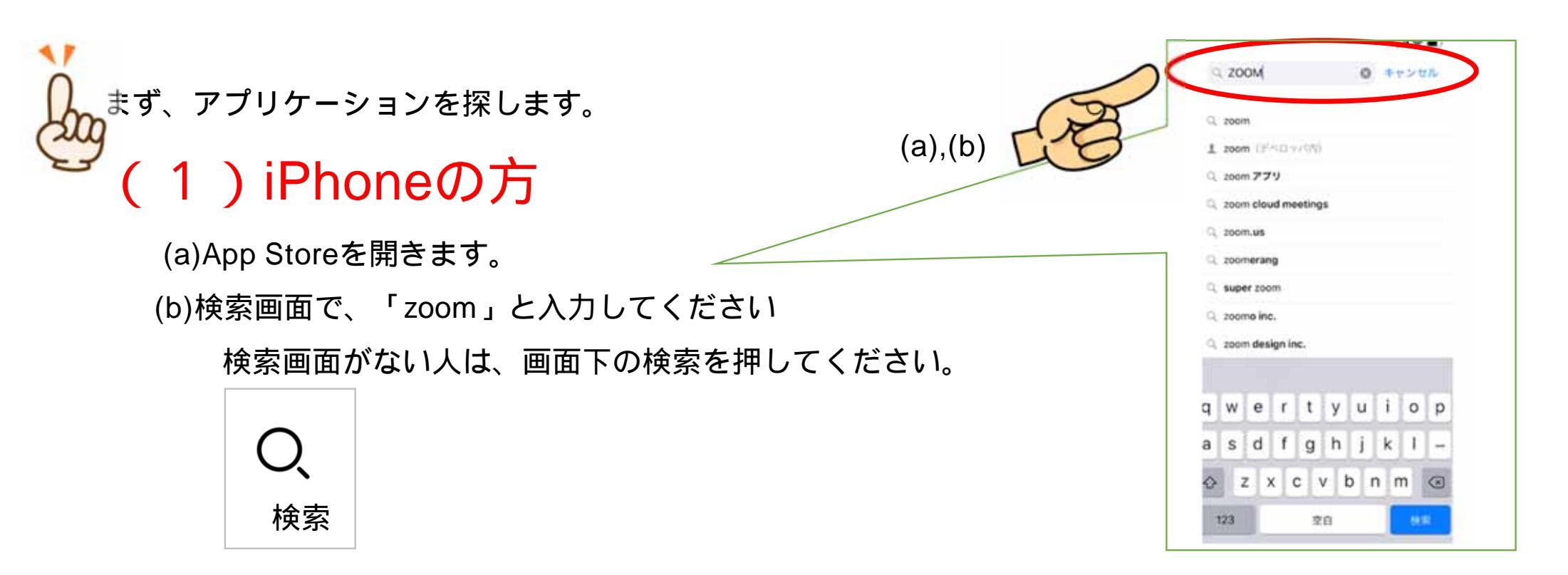

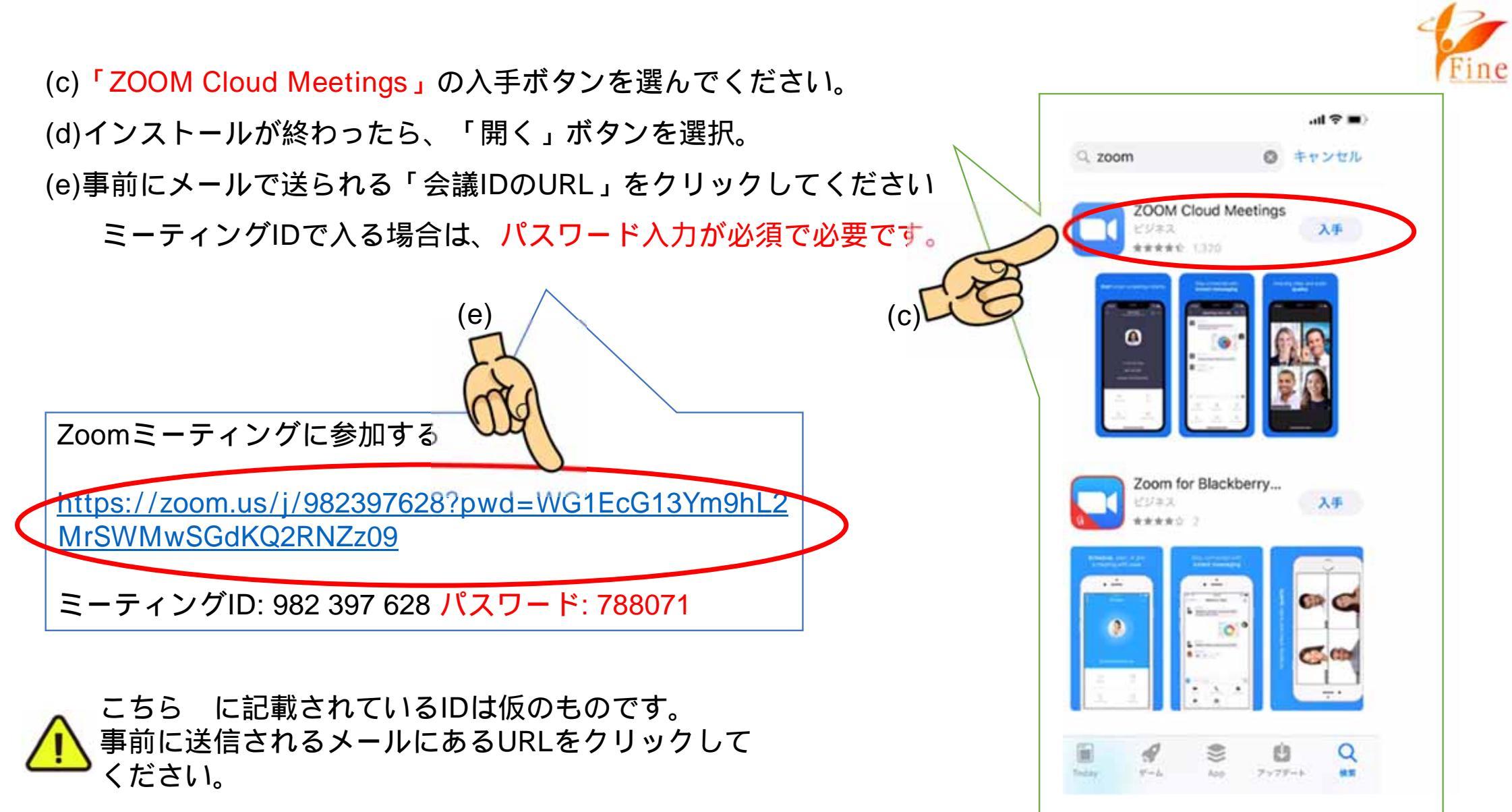

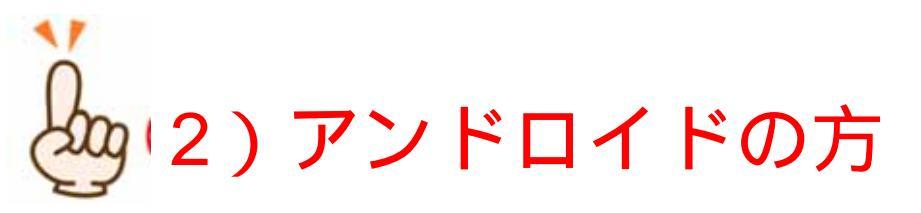

#### (a) playストアを開きます。

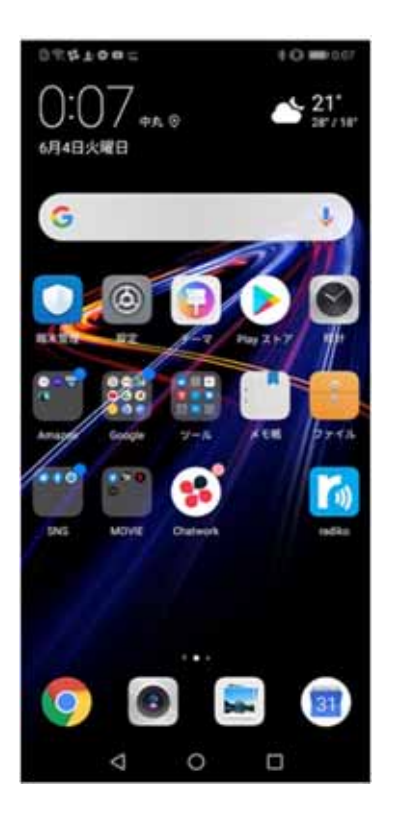

(b)「zoom」でアプリを 検索してください

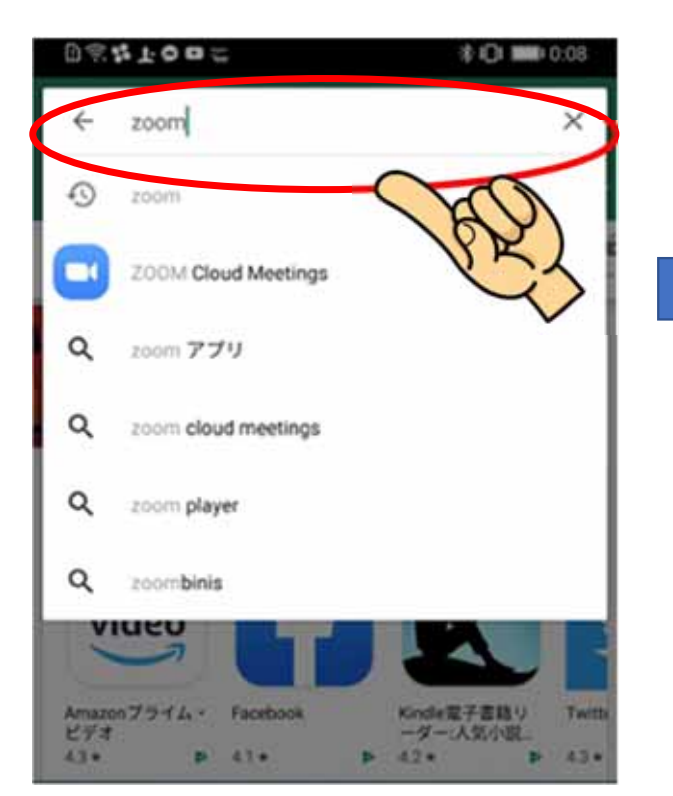

(c)「ZOOM Cloud Meetings」の入手に
ボタンを選んでください。
(d)インストールが終わったら、「開く」ボタンを選択。
(e)事前に送られてきた「会議IDの
URL」をクリックしてください

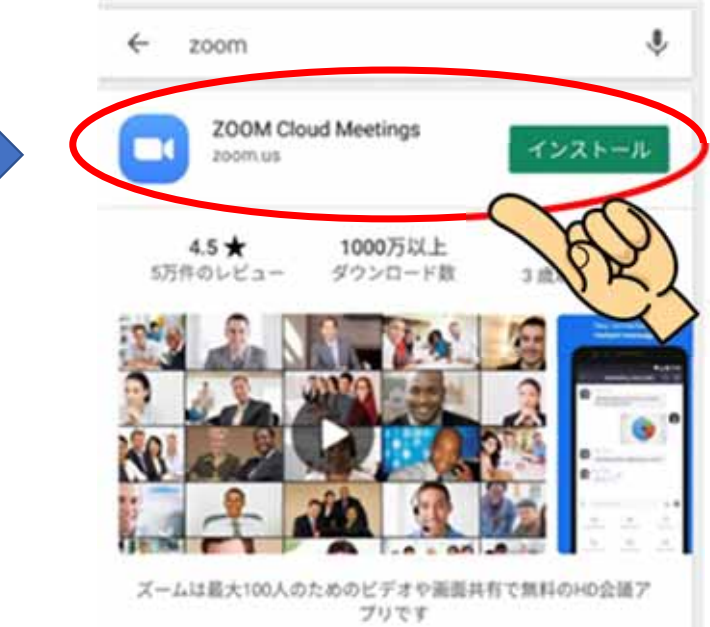

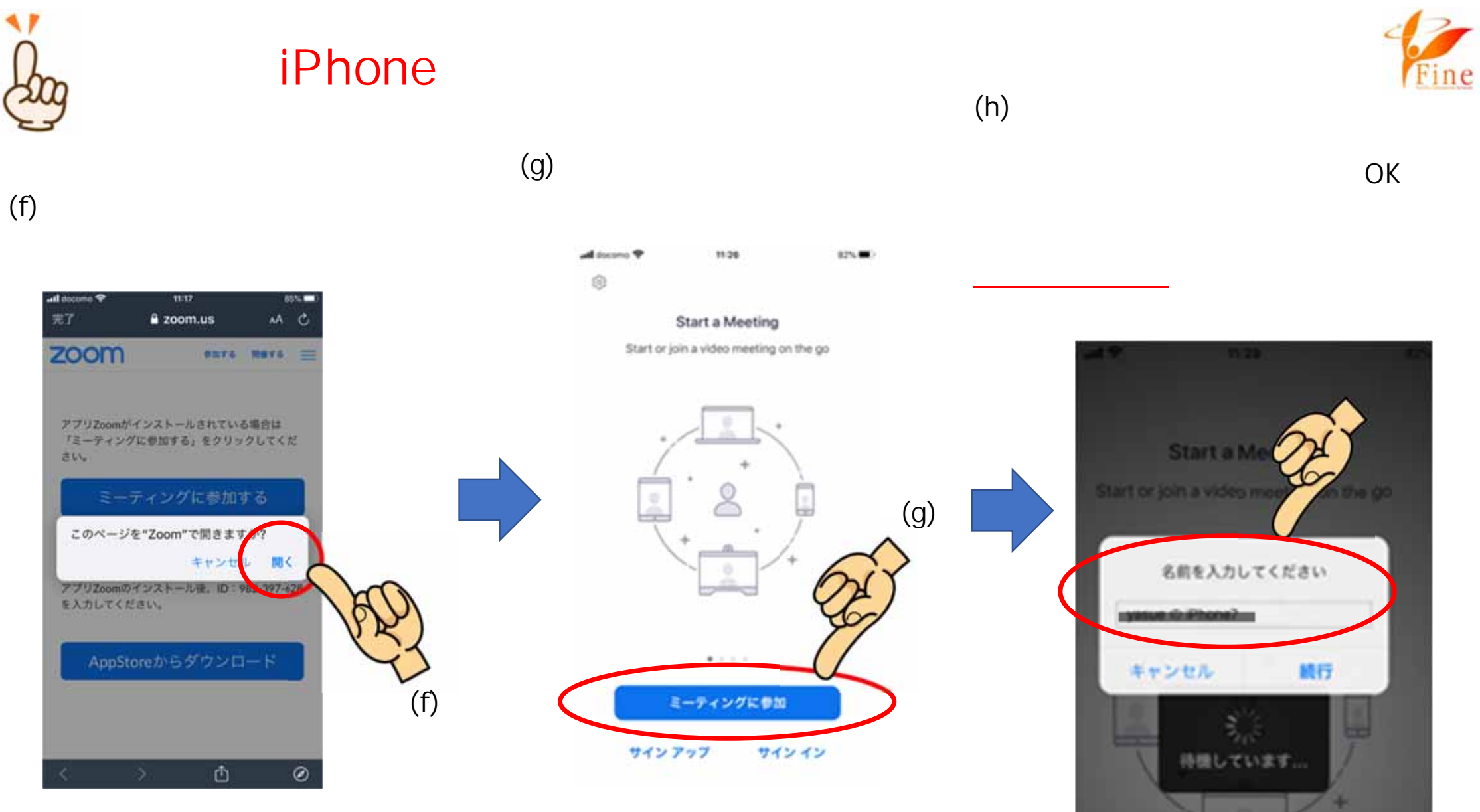

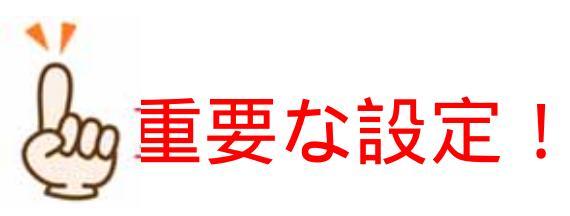

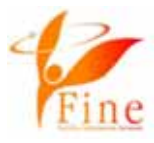

iPhoneでは、「他のユーザーの声を聞 くにはオーディオに参加してください」と 表示されたら、「インターネットを使用し た通話」を選択してください。 アンドロイドでは、画面下の「オー ディオ」ボタンを選んで「デバイスオー ディオを介して通話」を選択してください。

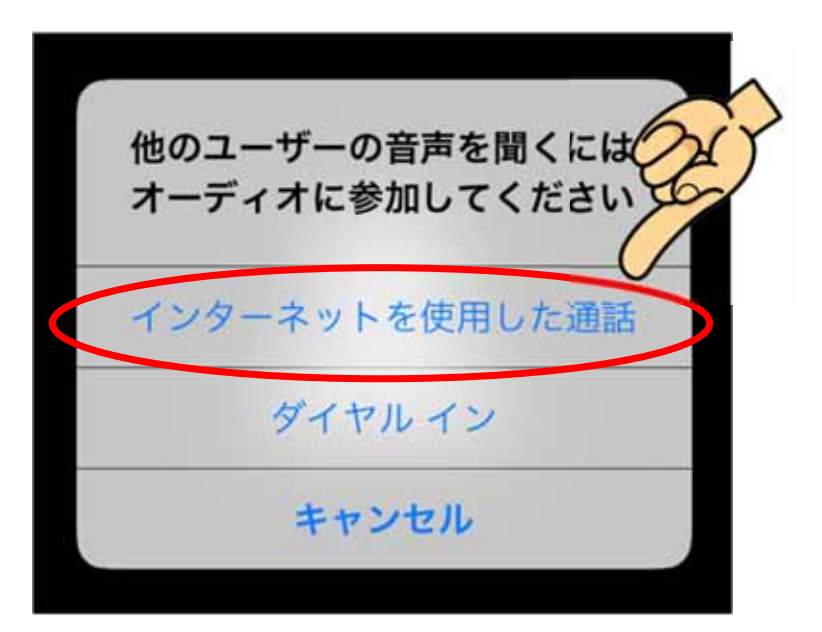

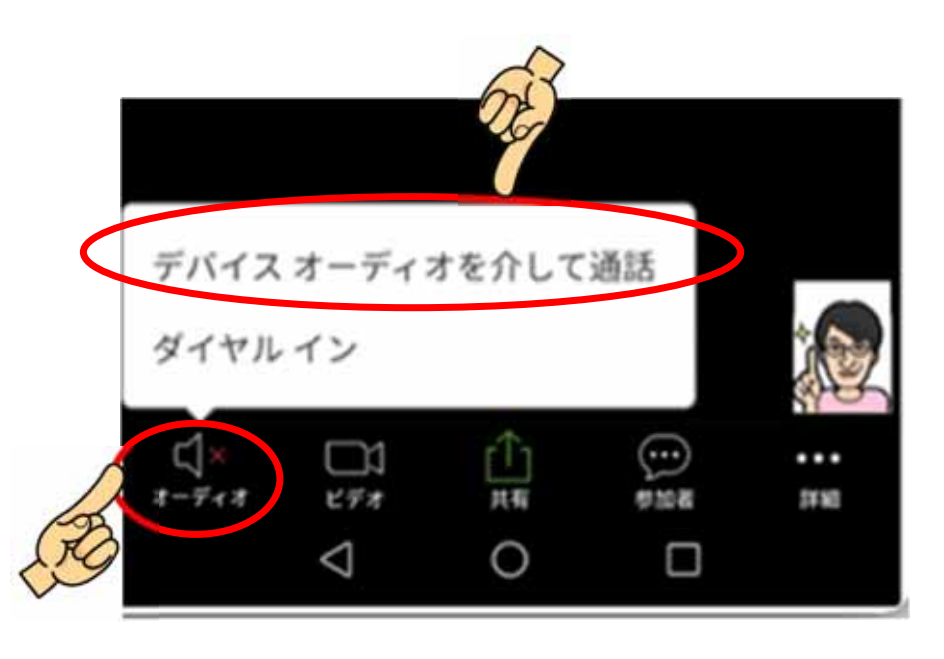

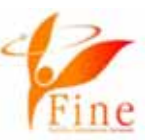

## (i)下記のようなアナウンスが流れたら、「許可しない」を選んでください。

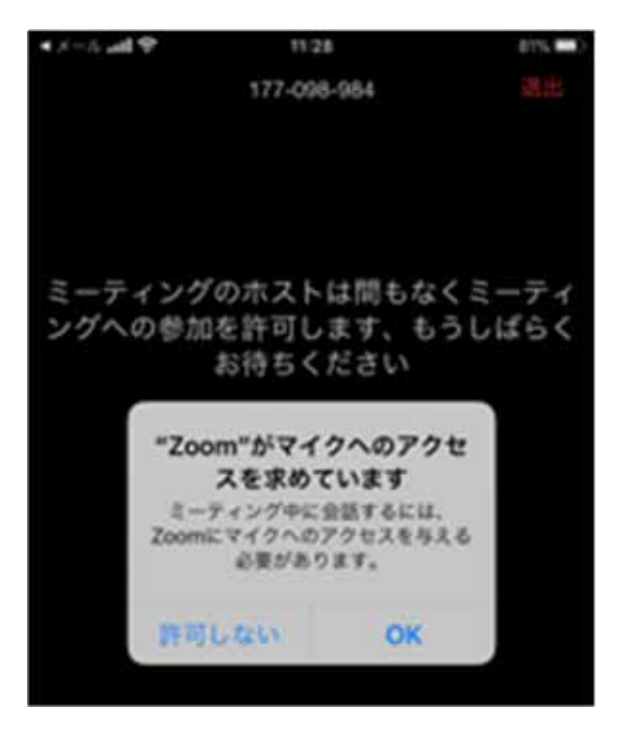

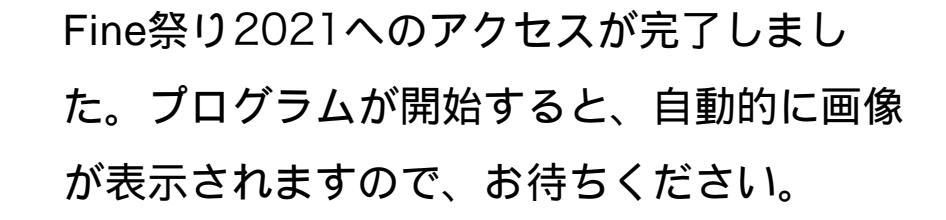

| < メール <b>!! </b> 奈 | 11:28           | 81% 🔲     |
|--------------------|-----------------|-----------|
|                    | 177-098-984     | 退出        |
|                    |                 |           |
|                    |                 |           |
| = = 151            | でのキュレけ間もお       | 1 = _ = / |
| ミーティング             | のホストは间もな        | くミーナイ     |
| J / (0) 5/1        | お待ちください         | 10000     |
| NPO                | 去人Fine (ファイン)のZ | Coom      |
|                    | ミーティング          |           |
|                    |                 |           |
|                    |                 |           |

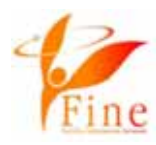

Image: ■ Fine祭り2021についてのお問い合わせ先

matsuri@j-fine.jp

★zoom設定についてのお問い合わせ先

online@j-fine.jp

zoom設定についてのお問い合わせは即時対応が難しい場合もございま す。下記サイトもご参照いただきますよう、お願いいたします。 https://zoomy.info/zoom\_perfect\_manual/